#### **Uber for Business**

# **Uber Travel Program** for Students

Tap the link in the invitation email and follow the steps in this guide to connect to your college account. For the best experience, complete this process on your mobile phone.

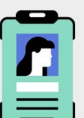

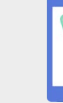

**Uber Safety Awareness** 

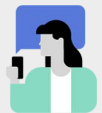

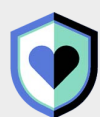

Drivers are background checked before their first trip & on an ongoing basis. Uber's in-app <u>Safety Tool Kit</u> gives access to emergency help if you need it.

You have our support, whenever you need it at business-support@uber.com

Uber's <u>Door-to-Door Safety</u> policies & tech keeps users safe during COVID-19

### Getting started: Already have a personal Uber account?

Check your school email for an invitation from Uber for Business. If you are asked to sign into Uber, please use your original Uber credentials.

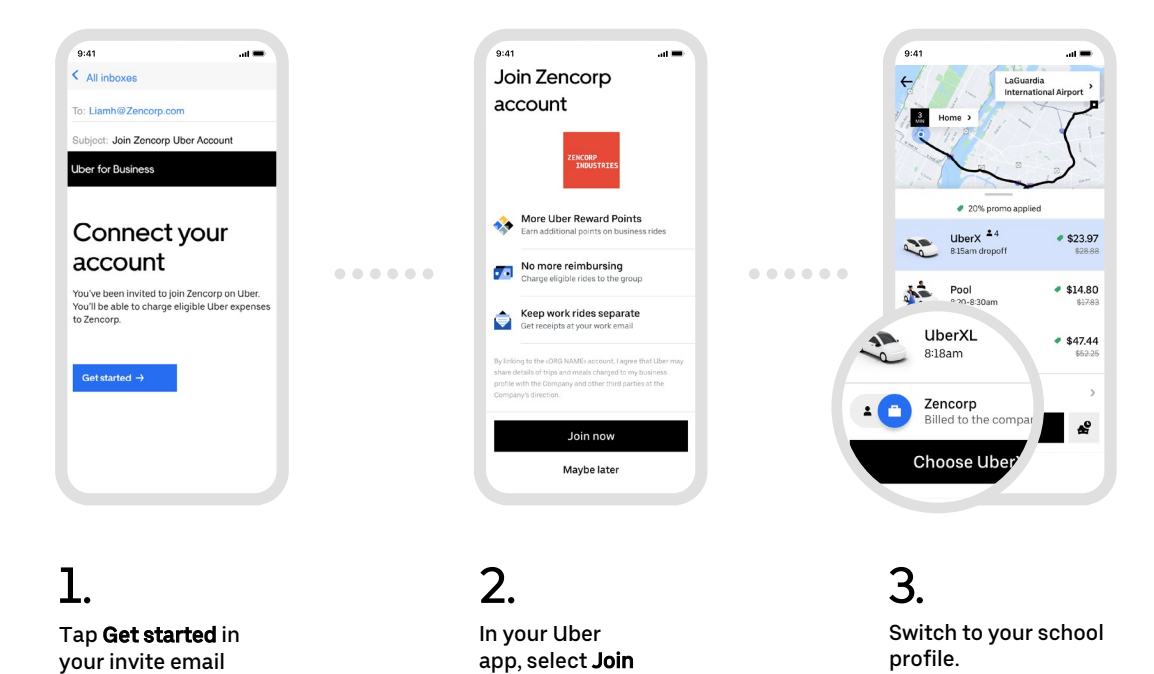

## Getting started: New to Uber?

Check your school email for an invitation from Uber for Business, and set up a new account.

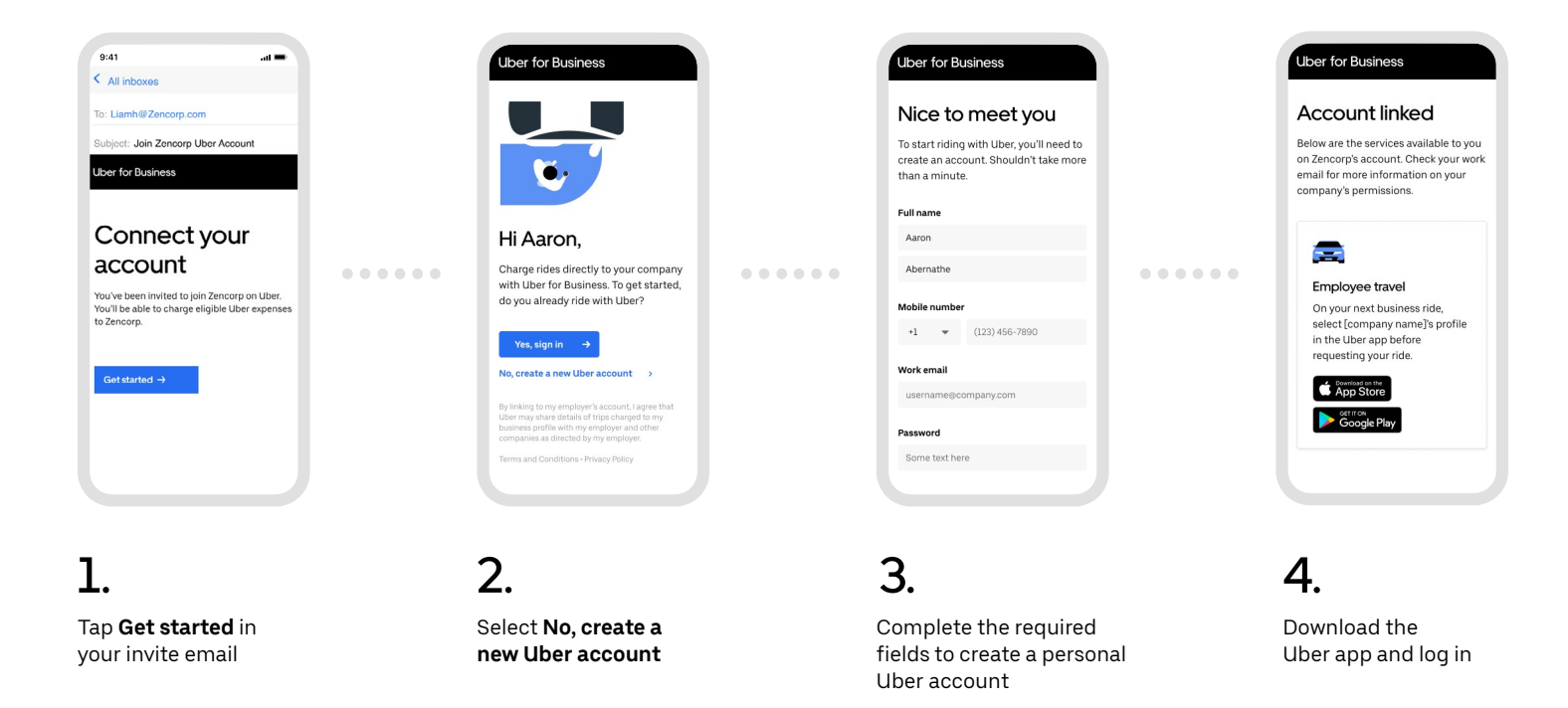

## When you're ready to ride

Seamlessly switch between personal and school within the Uber app.

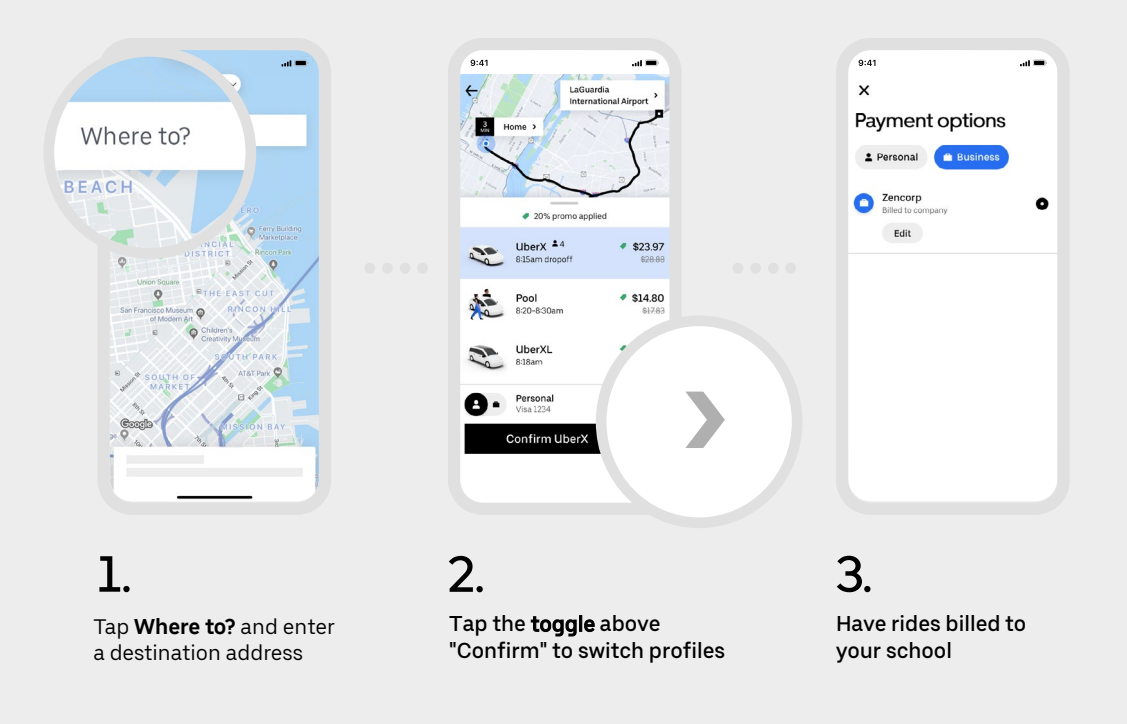

Screen images are for reference only. Actual screen views may vary in the Uber app.

#### **Uber for Business**